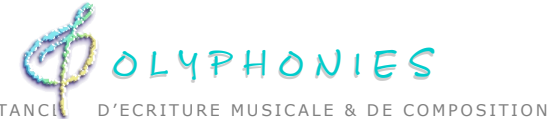

COURS A DISTANC

Administration:

38 avenue Jules Dufaure Résidence "Les Cèdres" Bat. A, appt.143 17100 Saintes 33(0)5 46 93 63 45 joelle.k@polyphonies.fr

Enseignement:

16 chemin des Fours es Landes 7100 La Chapelle des Pots 33(0)5 46 91 77 46 jean-luc.k@polyphonies.fr

. . . . .

www.polyphonies.fr 

# Comment placer vos travaux dans la **GALERIE AUDIO**

#### sommaire

| 1- DEMARCHE préalable                                        | 1 |
|--------------------------------------------------------------|---|
| 2- PREPARATION de vos fichiers                               | 1 |
| IMAGES:                                                      | 1 |
| SON (à adresser à Joëlle):                                   | 1 |
| 3- CONNEXION au site                                         | 1 |
| 4- CREATION de votre article                                 | 2 |
| 5- AJOUT des fichiers image.                                 | 5 |
| 6- AJOUT du fichier son                                      | 7 |
| 7- Proposer la PUBLICATION                                   | 8 |
| 8- Pour finir                                                | 8 |
| 9- ANNEXE : noms des pièces, fichiers images et fichiers son | 9 |
|                                                              |   |

#### <u>↑sommaire</u> 1- DEMARCHE préalable

Après proposition de Jean-Luc, vous pouvez placer vous même vos travaux en suivant les étapes suivantes:

✓ Adresser préalablement à Joëlle votre fichier son, et votre commentaire éventuel.

✓ Lors de votre première contribution, c'est-à-dire si aucun de vos travaux n'a déjà été placé, lui demander le statut de "rédacteur" dans la galerie, en joignant:

1. Votre adresse mail sur laquelle vous souhaitez que l'on vous contacte dans le cadre de la galerie

2. Une courte description (quelques mots) répondant à la question: "qui êtes-vous?"

3. Une photo

### ↑sommaire 2- PREPARATION de vos fichiers

#### **IMAGES:**

✓ format de vos partitions: JPG (jpeg) ou GIF

✓ largeur obligatoire: 630 pixels (hauteur indifférente)

3 Mo

✓ nom de fichier: sous la forme <titredelapiece\_votrenom\_n°page> (ex: sicilienne\_kuczynski\_2.jpg) sans article, sans espace, sans majuscules. (Voir §9: ANNEXE: noms des pièces, fichiers images et fichiers son)

SON (à adresser à Joëlle):

fichier son MP3 ~

poid maxi: 1

nom de fichier: sous la forme <titredelapiece\_votrenom> (ex: sicilienne\_kuczynski.mp3) sans article, sans espace, sans majuscules. (Voir §9: ANNEXE: noms des pièces, fichiers images et fichiers son)

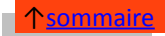

#### 3- CONNEXION au site

Ouvrez l'espace privé de la galerie dans votre navigateur: http://www.polyphonies.eu/golerie/ecrire/ Vous indiquez:

- login: votre identifiant d'élève (ex: bar05138) ~
- le mot de passe de votre bureau virtuel (ex: ztT05s3) Mot de passe: NB: Si un mot de passe codé est indiqué par défaut, effacez-le et tapez celui de votre bureau

### ↑sommaire 4- CREATION de votre article

Vous ouvrez alors l'interface privée qui ressemble à ceci:

| Construction of the second second sec | ant paper - Contra - J<br>mene palytherme antyp<br>are at M El Accaso<br>El Kalenia Vertra es                                                                                                    | ini i forini (forini<br>19 di forona di<br>19 de primi | uriou<br>Laineu 🐒 Leve<br>X                                 |                                                 |                                                                                                    |                                                                                                    | ing for<br>a - for<br>a - the come hat some (b - for | 1 P |
|----------------------------------------------------------------------------------------------------|----------------------------------------------------------------------------------------------------|--------------------------------------------------------|-------------------------------------------------------------|-------------------------------------------------|----------------------------------------------------------------------------------------------------|----------------------------------------------------------------------------------------------------|------------------------------------------------------|-----|
|                                                                                                    |                                                                                                    |                                                        |                                                             |                                                 |                                                                                                    |                                                                                                    |                                                      |     |
|                                                                                                    | COD R IS                                                                                                    | Edition                                                | jojo-exami                                                  | Autours                                         | Alde                                                                                                    | Viciter                                                                                                    |                                                      |     |
|                                                                                                    | Calente     Calente     C | M<br>(1950) 3<br>1953<br>1973                          | Enterfa<br>Ecrec<br>Violati Dour<br>correspon<br>passer fac | um nouvel article  () )  um nouvel article () ) | orier une necesifie brive<br>thes références<br>mettra de<br>stêt privé. 👔 🖼<br>Creas se<br>Travace Jean L<br>14 part un legisle libre der | Antioner fin<br>contract for<br>contract of<br>our of the site<br>of the site<br>of the site<br>of the site<br>of the site |                                                      |     |

Vous cliquez sur l'une des deux rubriques rosées, rubrique "Niveau III" ou rubrique "Niveau IV" selon votre choix:

| 😻 (Galerie) Votre espace prod - Mozilla F | infor                                                                   |                    |                   |                     |                                                                   |                                            |           | 012 88   |
|-------------------------------------------|-------------------------------------------------------------------------|--------------------|-------------------|---------------------|-------------------------------------------------------------------|--------------------------------------------|-----------|----------|
| Schier Effen Stichage Briteigue           | Minoricage: 0481.21                                                     |                    | ALC: NOT A        | 1000                | 1000                                                              |                                            | NAME OF A | - Yan    |
| C 1 A C 4                                 | tp://www.polyphonies.eu/go                                              | lerie/ecrire/?bonj | outsoui           | 1.1                 | 1. A. C. C. C. C. C. C. C. C. C. C. C. C. C.                      |                                            | • denie   | P        |
| Completelle Number Constant               | innehm de Ma 🖬 201900                                                   | Max com.           | 🗄 Antonio 😵 Barra | and The Courses     | ananan 🖉 kataka                                                   | Andy de                                    |           | NETOWIED |
| M Bach, 15: Cantota No. 29 Brich dem      | 📰 (Galerie) Votre esp                                                   | ace privé          | ×                 |                     | A 100 1                                                           |                                            | 1000      |          |
|                                           | FO.                                                                     |                    |                   | <u> 200</u>         | 2                                                                 |                                            |           |          |
|                                           |                                                                         |                    |                   | <u>~</u>            |                                                                   |                                            |           |          |
|                                           | KOIN-LO C                                                               | Edition I          | Forum             | Autours             | A 40 1                                                            | Victor                                     |           |          |
|                                           | 107 10 100 1                                                            |                    | Interf            | ace samplifie       |                                                                   |                                            |           |          |
|                                           |                                                                         |                    |                   |                     |                                                                   |                                            |           |          |
|                                           | (0) 3030-ESSA                                                           | u i                |                   |                     |                                                                   |                                            |           |          |
|                                           |                                                                         |                    | 🖨 tom             | un nouvel article 🛙 | 👌 Écrim une novvelle brêve                                        |                                            |           |          |
|                                           | Galeria                                                                 | _                  | i nin             | a 💡 mata-chia (     | 🔉 Sitas référencés                                                |                                            |           |          |
|                                           | Articles                                                                |                    |                   |                     |                                                                   |                                            |           |          |
|                                           | <ul> <li>public en ligne</li> </ul>                                     | 115                | correspon         | dance, ce qui vous  | permettra de 🛛 📓                                                  | Activer le<br>cookie de                    |           |          |
|                                           | Administrateurs     Administrateurs     Rédeteurs: 27     Veiteurs: 544 |                    | passer fac        | sement du site put  | ec au site prive. 🛞                                               | correspondance                             | J         |          |
|                                           |                                                                         |                    | ~                 |                     | 0                                                                 |                                            |           |          |
|                                           |                                                                         |                    | · Airmon I        | Ut                  | Nirras III                                                        |                                            |           |          |
|                                           |                                                                         |                    |                   |                     | <u></u>                                                           |                                            |           |          |
|                                           |                                                                         |                    |                   |                     | textes perman                                                     | ents du site                               | J         |          |
|                                           |                                                                         |                    |                   |                     |                                                                   |                                            | _         |          |
|                                           |                                                                         |                    |                   |                     | Travaux Jean-                                                     | Let                                        | )         |          |
|                                           |                                                                         |                    |                   |                     |                                                                   |                                            |           |          |
|                                           |                                                                         |                    |                   |                     |                                                                   |                                            |           |          |
|                                           |                                                                         |                    |                   | SPEP LA.2g          | 19394 ext un logiciel libre di<br>plus d'informatione, voir le si | eletion receivers of<br>Might/www.epip.cet |           |          |
|                                           |                                                                         |                    |                   |                     |                                                                   |                                            |           |          |
|                                           |                                                                         |                    |                   |                     |                                                                   |                                            |           |          |

Entré(e) dans la rubrique de votre choix, vous cliquez sur la sous-rubrique désirée (ex: "Cours 44")

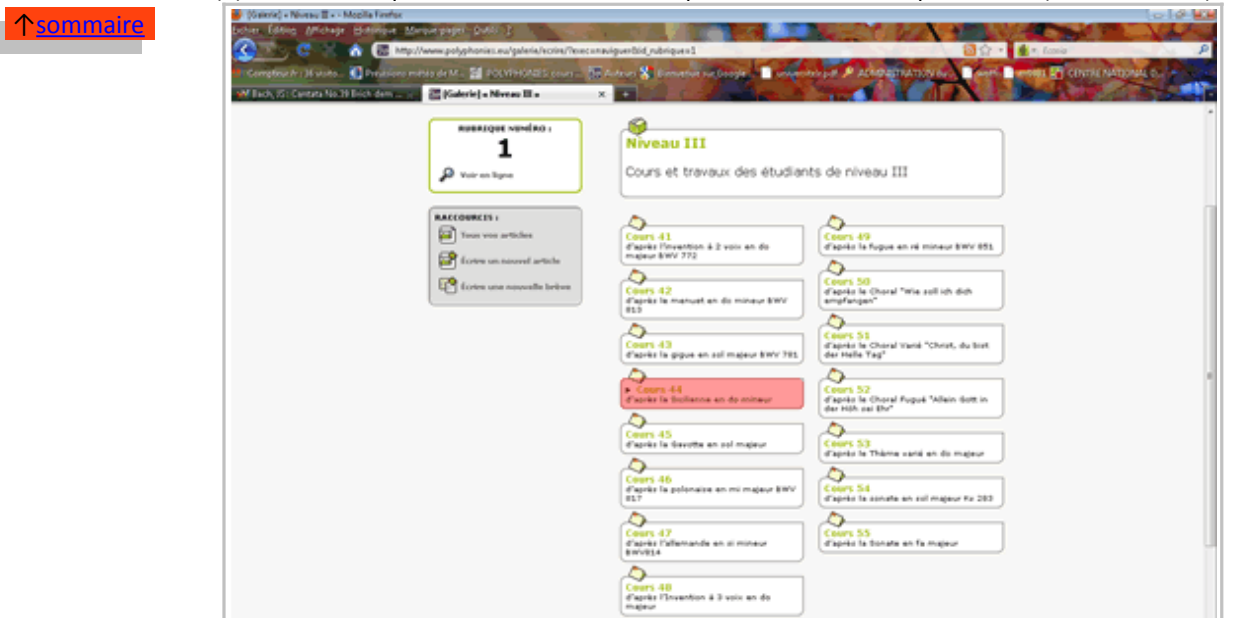

Vous cliquez sur le bouton "Écrire un nouvel article"

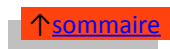

| Enterel - Court-Mix - Mazila Evelos<br>(order: Editory Africange: Batterigen: Metagergraph: Solida 2                                                                                                    |                                                                                                    |                                                                                                    |
|----------------------------------------------------------------------------------------------------|----------------------------------------------------------------------------------------------------|----------------------------------------------------------------------------------------------------|
| C A C Intp://www.polyphonies.eu/galeria/ecoing/feaecung                                                                                                    | Niguerbid, subrique el                                                                                                    | 2 公司 * 董王 (cosis)                                                                                                    |
| 🦛 Complex for Huiston 👔 Develops writes de Ma 🚰 POLYHHOLE Sesure av 🔤                                                                                                    | Autour 🚼 Desense riedenger.                                                                                                    | Contractor par . A ACMP DE NATIONAL . Court Contractor Church NATIONAL D                                                                                                    |
| 🖬 Bach, 15 : Cantora No.21 Boch dore                                                                                                    | 10 1 1 1 1 1 1 1 1 1 1 1 1 1 1 1 1 1 1                                                                                                    |                                                                                                    |
| Minduk/ControlN25110ds.dom             • Minduk/ControlN25110ds.dom            • SACCINE DU SITE<br>• Newsonger sequences<br>• Newsonger sequences<br>• Newsonger | Cours 44<br>d'aprés la Socierne en<br>J.S. Bach<br>Neverlle rubrique<br>mor #J - Gastille en al na<br>Decenne<br>Course<br>Course<br>Coure | 0 or mmeur<br>1 0 o mmeur<br>1 0 o mmeur<br>1 0 o mmeur<br>1 0 o mmeur<br>1 0 o mmeur<br>1 0 o mmeur<br>1 0 o mmeur<br>1 0 o mmeur<br>1 0 o mmeur<br>1 0 o mmeur<br>1 0 o mmeur<br>1 0 o mmeur<br>1 0 o mmeur<br>1 0 o mmeur<br>1 0 o mmeur<br>1 0 o mmeur<br>1 0 o mmeur<br>1 0 o mmeur<br>1 0 0 0 0 0 0 0 0 0 0 0 0 0 0 0 0 0 0 0 |
|                                                                                                    | Sicilenne 1                                                                                                    | Benard DELINED. 30 July 2008                                                                                                    |
|                                                                                                    | Sicileme                                                                                                    | CATINGUER 10 mail 2008                                                                                                    |
|                                                                                                    | Scheme                                                                                                    | Just Field Street 16 neurality 2007                                                                                                    |
|                                                                                                    |                                                                                                    | Ective on neuronal<br>anticles                                                                                                    |

Une nouvelle page s'ouvre, la page "article", qui ressemble à ceci, et dans laquelle vous allez placer vos fichiers:

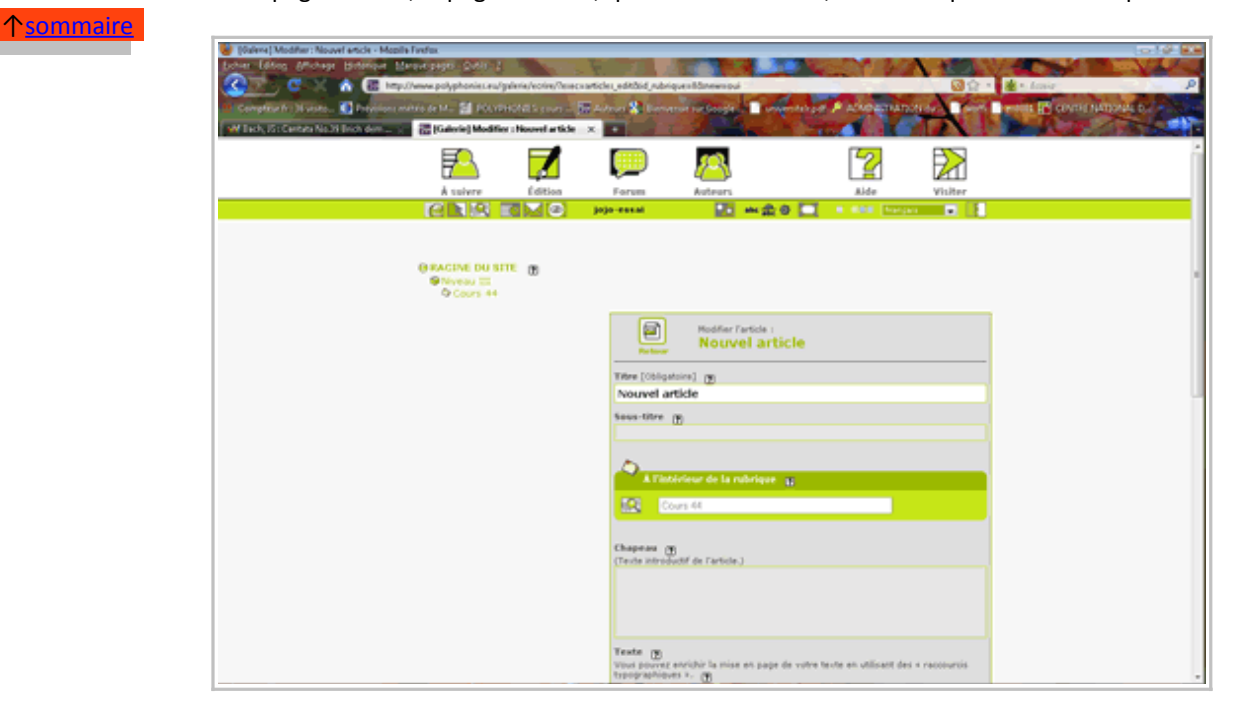

Vous remplissez les champs de l'article, de la manière suivante:

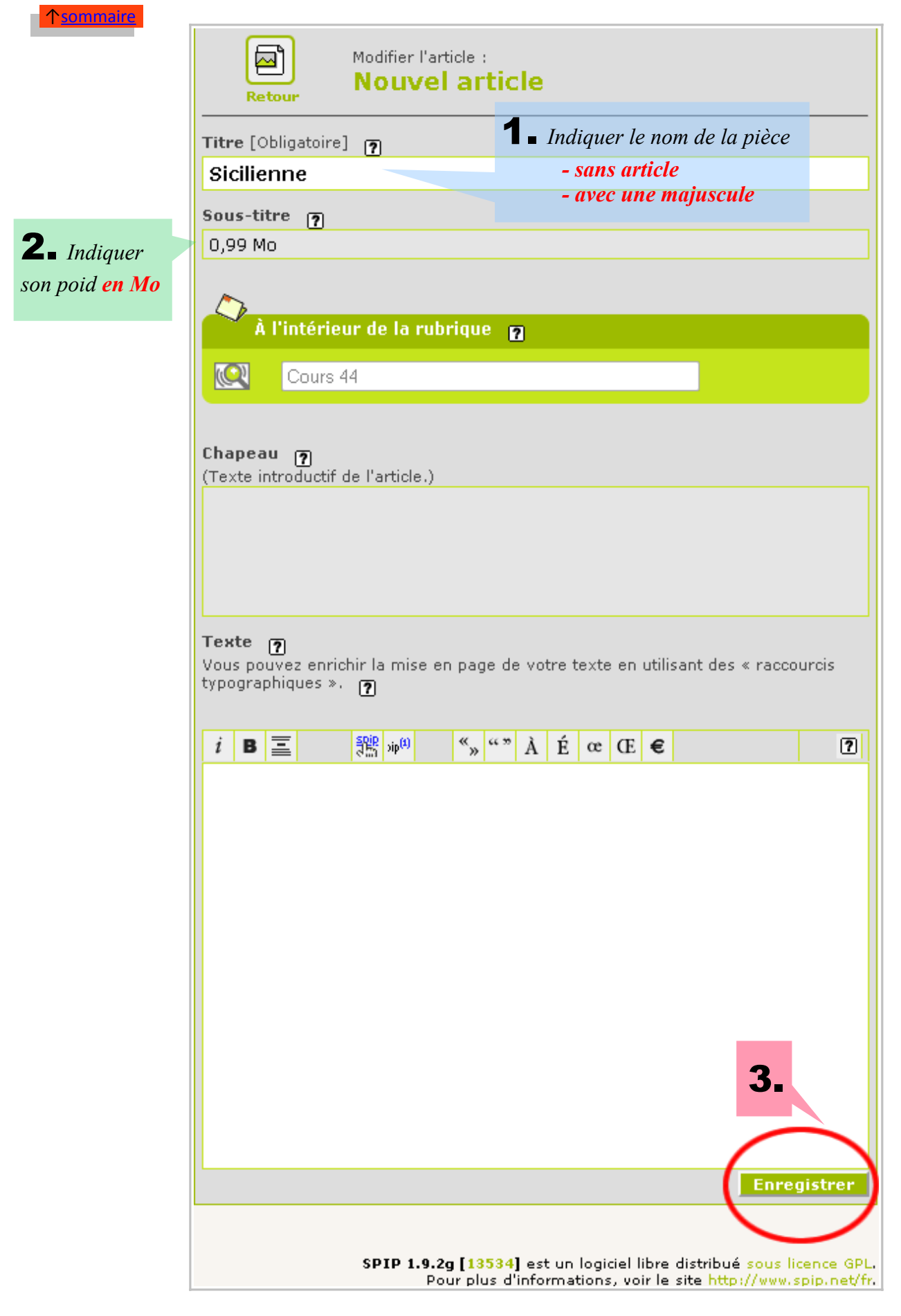

Après enregistrement, la structure de votre article est en place; vous allez maintenant y déposer vos fichiers. Vous cliquez sur "Modifier cet article":

| <u>↑sommaire</u> | RACINE DU SITE     Niveau III     Ocurs 44 |                                                                                                    |
|------------------|--------------------------------------------|----------------------------------------------------------------------------------------------------|
|                  | ARTICLE NUMÉRO :<br>163                    | O.99 Mo                                                                                                    |
|                  | LOGO DE L'ARTICLE                          | DATE DE CRÉATION DE L'ARTICLE : 20 JANVIER 2011                                                                      |
|                  | FORUM & PETITION                           | LES AUTEURS D                                                                                                    |
|                  |                                            |                                                                                                    |
|                  |                                            | Modifier cet<br>article<br>JOINDRE UN DOCUMENT<br>► Télécharger depuis votre                                         |
|                  |                                            | ordinateur :<br>Parcoari.<br>Télécharger                                                                             |
|                  |                                            | Lorsque votre article est terminé,<br>vous pouvez proposer sa publication.<br>Demander la publication de cet article |
|                  |                                            |                                                                                                    |

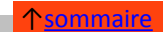

## 5- AJOUT des fichiers image

Vous retrouvez l'interface de votre article : utilisez la fenêtre de dialogue "AJOUTER UNE IMAGE" pour télécharger vos fichiers graphiques (vos partitions) depuis votre explorateur (*ne pas confondre avec "AJOUTER UN DOCUMENT*") :

|                    | 72                                                                                                    | _                        |                                                                    | $\mathcal{B}$                                | 2         | $\geq$      |
|--------------------|----------------------------------------------------------------------------------------------------|--------------------------|--------------------------------------------------------------------|----------------------------------------------|-----------|-------------|
|                    | À suivre                                                                                                   | Édition                  | Forum                                                              | Auteurs                                      | Aide      | Visiter     |
|                    |                                                                                                    |                          | jojo-essai                                                         | abc 🏤 🕄                                      | ) 🔽 🔹 💷 🗄 | rançais 💽 💽 |
|                    | RACINE DU SITI     Niveau III     O Cours 44     Cours 44     Télécharger depuis     ordinateur :     Para | E IMAGE                  | Vous rechu<br>première pa<br>Retour<br>Titre (Obliga<br>Sicilienne | erchez votre<br>ge avec « parc<br>Sicilienne | ourir »   |             |
| <b>Z</b> « Télécha | urger »                                                                                                    |                          | 0.99 Mo                                                            | 7                                            |           |             |
|                    | AJOUTER UN<br>DOCUMENT<br>Télécharger dep<br>ordinateur :<br>Pase<br>Télécharger dep                       | 7<br>Juis votre<br>Vrger | A Pint                                                             | érieur de la rubrique (<br>urs 44            | 2         |             |

Votre première page est téléchargée. Vous la placez dans le champs Texte:

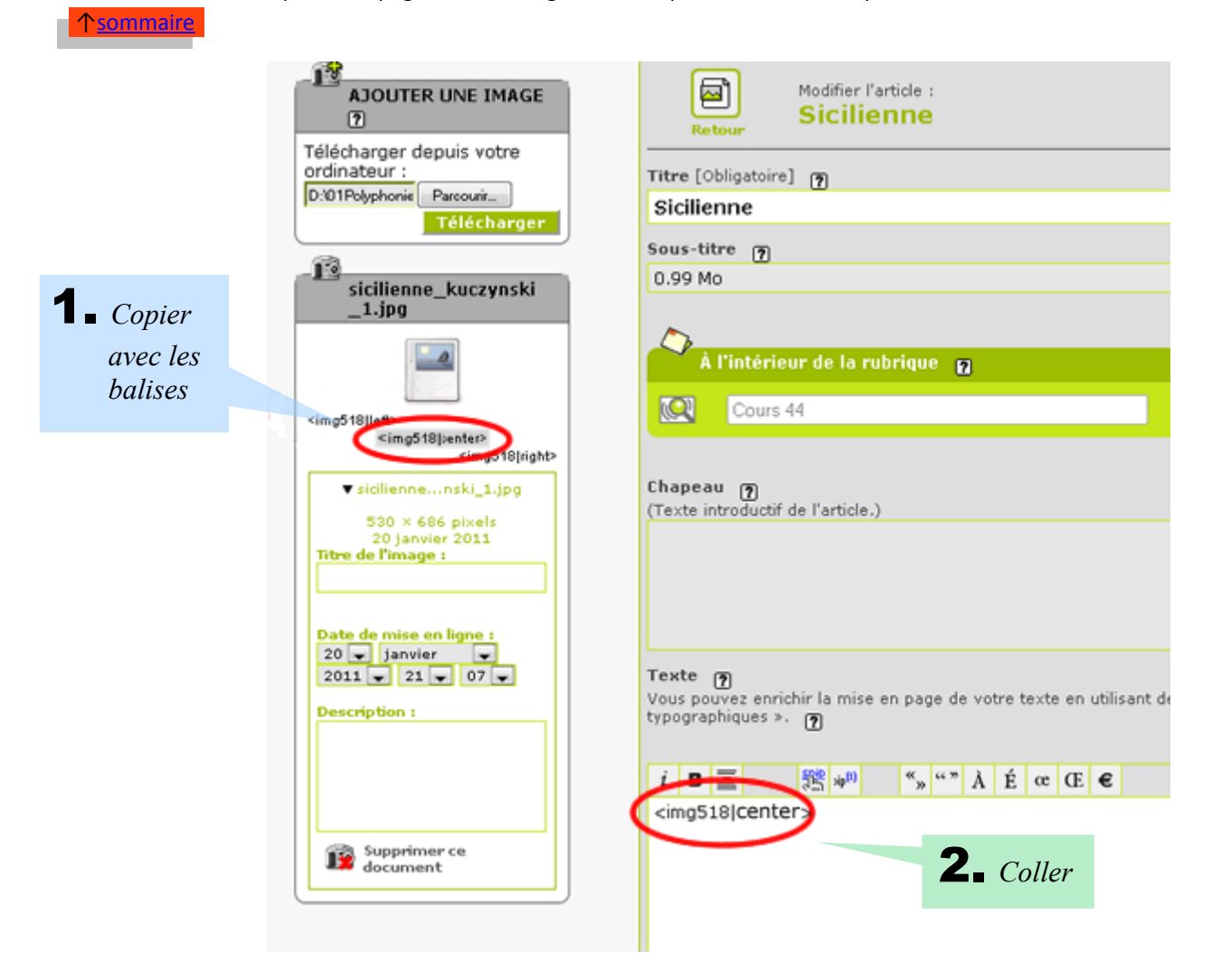

Votre première page est placée. Vous ajoutez ensuite les autres pages éventuelles de la même façon. Puis vous enregistrez votre article:

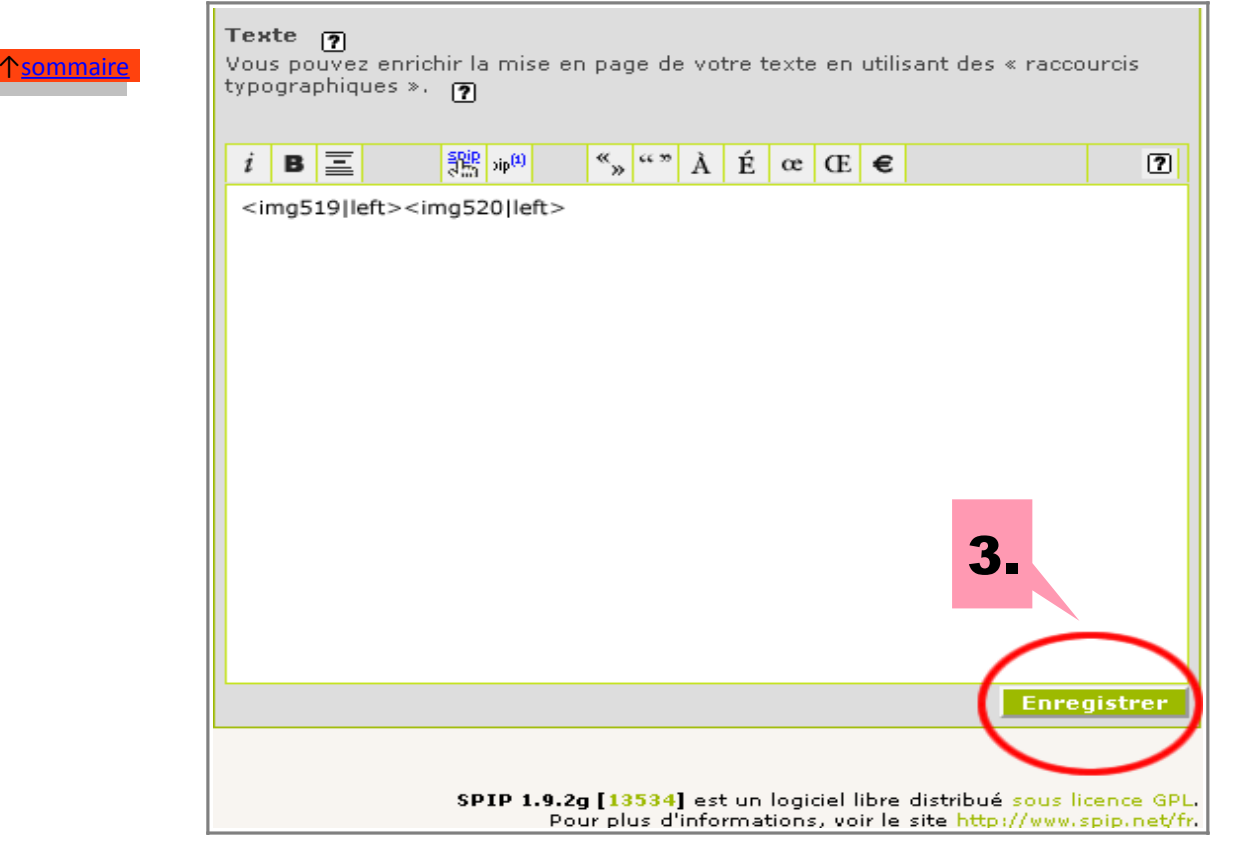

个<u>sommaire</u>

#### 6- AJOUT du fichier son

Vous retrouvez l'interface de votre article, après avoir cliqué sur "Modifier l'article": cette fois, vous indiquez soigneusement dans la champs "chapeau" le nom de votre fichier son (du type *sicilienne\_kuczynski.mp3*), puis vous enregistrez à nouveau.

NB: vérifier que le nom soit très exactement celui que vous avez adressé à Joëlle

| AJOUTER UNE IMAGE                                                                                | Modifier l'article :<br>Retour Sicilienne Sous-titre () O.99 Mo A l'intérieur de la rubrique Cours 44                                                                                                    |
|--------------------------------------------------------------------------------------------------|----------------------------------------------------------------------------------------------------|
| sicilienne_kuczynski<br>jpg<br>                                                                  | Chapeau ()         (Texte introductif de l'article.)         sicilienne_kuszynski.mp3         1 Indiquer le nom exact et complet de votre fichier son.         Texte ()         Vous pouvez enrichir la mise en page de votre texte en utilisant des « raccourcis |
| ADOUTER UN<br>DOCUMENT      Télécharger depuis votre<br>ordinateur :<br>Parcouik.<br>Télécharger | i     i     B     img519[left>     2.     Enregistrer      SPIP 1.4.2g [13534] est un logidel libre distribué sour licence dPL. Pour plus d'informations, voir le pite http://www.spip.net/fr.                                                                    |

个<u>sommaire</u>

↑<u>sommaire</u>

### 7- Proposer la PUBLICATION

Après enregistrement de vos modifications, vous cliquez sur le bouton " *Demander la publication de cet article*", en bas de page.

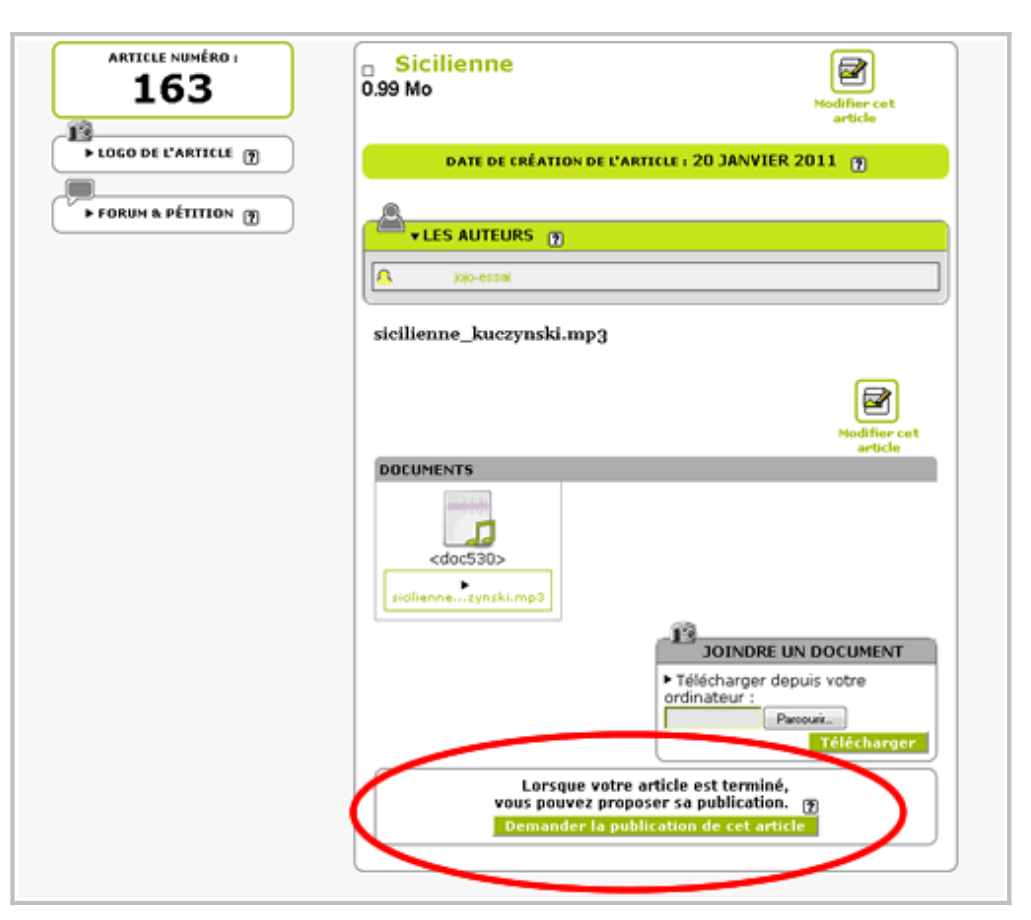

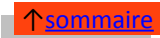

#### 8- Pour finir

Vous recherchez « Joëlle », dans la liste "auteurs", située en haut de page.

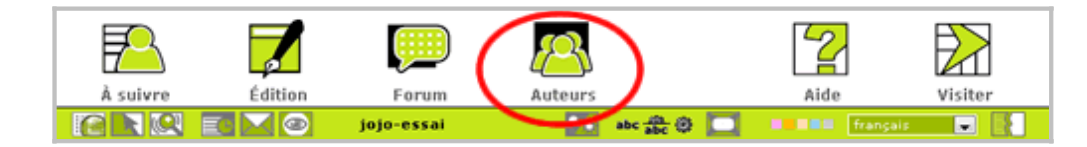

Utiliser le lien "email" pour l'informer qu'une nouvelle pièce vient d'être placée par vos soins.

| AUTEUR NUMÉRO      | ß                | pelle                              |                            |                         |
|--------------------|------------------|------------------------------------|----------------------------|-------------------------|
| 🖉<br>Voir en ligne | em               | ail : joelle.k@polyphonies.fr      | >                          |                         |
|                    | ) <sub>[</sub> @ | Les articles de cet auteur         |                            |                         |
|                    | = -              | rticle 2 de la page accueil        | MP Joelle                  | 9 Nivrier 2006          |
|                    | 🔳 p              | age d'accueil (présentation        | MF Joelle                  | 9 Nivrier 2006          |
|                    | 2                | 💁 Envoyer un message privé à cet a | uteur                      |                         |
|                    |                  | SPIP 1.9.2g [13534                 | ] est un logidel libre dis | tribué sous licence GPL |

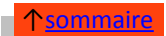

# 9- ANNEXE : noms des pièces, fichiers images et fichiers son

À indiquer dans vos articles

| N° du<br>cours | Nom de la pièce<br>A indiquer dans le champs « TITRE »<br>de votre article | Fichiers image<br>Noms de vos partitions<br>(ex. pour la page 1) | Fichiers son<br>Noms de vos mp3 |
|----------------|----------------------------------------------------------------------------|------------------------------------------------------------------|---------------------------------|
| 41             | Invention à 2 voix                                                         | invention2v_mon nom_1.jpg                                        | invention2v_mon nom.mp3         |
| 42             | Menuet                                                                     | menuet_mon nom_1.jpg                                             | menuet_mon nom.mp3              |
| 43             | Gigue                                                                      | gigue_mon nom_1.jpg                                              | gigue_mon nom.mp3               |
| 44             | Sicilienne                                                                 | sicilienne_mon nom_1.jpg                                         | sicilienne_mon nom.mp3          |
| 45             | Gavotte                                                                    | gavotte_mon nom_1.jpg                                            | gavotte_mon nom.mp3             |
| 46             | Polonaise                                                                  | polonaise_mon nom_1.jpg                                          | polonaise_mon nom.mp3           |
| 47             | Allemande                                                                  | allemande_mon nom_1.jpg                                          | allemande_mon nom.mp3           |
| 48             | Invention à 3 voix                                                         | invention3v_mon nom_1.jpg                                        | invention3v_mon nom.mp3         |
| 49             | Fugue                                                                      | fugue_mon nom_1.jpg                                              | fugue_mon nom.mp3               |
| 50             | Choral                                                                     | choral_mon nom_1.jpg                                             | choral_mon nom.mp3              |
| 51             | Choral varié                                                               | choralvarie_mon nom_1.jpg                                        | choralvarie_mon nom.mp3         |
| 52             | Choral fugué                                                               | choralfugue_mon nom_1.jpg                                        | choralfugue_mon nom.mp3         |
| 53             | Thème varié                                                                | themevarie_mon nom_1.jpg                                         | themevarie_mon nom.mp3          |
| 54             | Sonate en sol majeur                                                       | sonate1_mon nom_1.jpg                                            | sonate1_mon nom.mp3             |
| 55             | Sonate en fa majeur                                                        | sonate2_mon nom_1.jpg                                            | sonate2_mon nom.mp3             |
| 56             | Sonate en fa mineur                                                        | sonate3_mon nom_1.jpg                                            | sonate3_mon nom.mp3             |
| 57             | Sonate en do mineur                                                        | sonate4_mon nom_1.jpg                                            | sonate4_mon nom.mp3             |
| 58             | Lied en sol majeur                                                         | lied1_mon nom_1.jpg                                              | lied1_mon nom.mp3               |
| 59             | Lied en ré b majeur                                                        | lied2_mon nom_1.jpg                                              | lied2_mon nom.mp3               |
| 60             | Nocturne en mi b majeur                                                    | nocturne1_mon nom_1.jpg                                          | nocturne1_mon nom.mp3           |
| 61             | Nocturne en sol mineur                                                     | nocturne2_mon nom_1.jpg                                          | nocturne2_mon nom.mp3           |
| 62             | Lied en mi b majeur                                                        | lied3_mon nom_1.jpg                                              | lied3_mon nom.mp3               |
| 63             | Prélude d'opéra                                                            | prelude1_mon nom_1.jpg                                           | prelude1_mon nom.mp3            |
| 64             | Duo d'opéra                                                                | duo_mon nom_1.jpg                                                | duo_mon nom.mp3                 |
| 65             | Prélude pour piano (mode par tons)                                         | prelude2_mon nom_1.jpg                                           | prelude2_mon nom.mp3            |
| 66             | Prélude (écriture début XXème)                                             | prelude3_mon nom_1.jpg                                           | prelude3_mon nom.mp3            |
| 67             | Pièce polytonale                                                           | polytonale_mon nom_1.jpg                                         | polytonale_mon nom.mp3          |
| 68             | Pièce sérielle                                                             | serielle_mon nom_1.jpg                                           | serielle_mon nom.mp3            |
| 69             | Motet (écriture fin XXème)                                                 | motet_mon nom_1.jpg                                              | motet_mon nom.mp3               |
| 70             | Pièce contemporaine                                                        | contemp_mon nom_1.jpg                                            | contemp_mon nom.mp3             |

<u>↑sommaire</u>